eYACHO for Business

第2版

# スタートガイド付録【測量編】

日次

1 2 逆トラバース(放射)を使う ……………………4 3 土木アイテム一覧 …………8

- ・本書では、iPad(iOS 13・横向き)の eYACHO for Business を使って説明しています。画面や利用できる機能が、お使いの eYACHO for Business と異なる場合があります。
- ・本書では基本的な機能のみ紹介しています。詳しい操作説明は、マニュアルや管理者ガイドをご覧ください。 マニュアルや管理者ガイドは、次のところから参照できます。 マニュアル:eYACHO for Business の画面右上 💳 > 「マニュアル」 管理者ガイド:Web 管理ツールのトップページ/管理者メニュー >「ダウンロード/リンク」
- ・ノートを作成した OS 環境とは異なる OS の eYACHO for Business でノートを開くと、フォントの違いによる文字の送り・改 行のズレがあることをあらかじめご了承ください。源ノ明朝、源ノ角ゴシックフォントをお使いいただくと解消されます。

・iOS は、Cisco の米国およびその他の国における商標または登録商標であり、ライセンスに基づき使用されています。

- iPad は、Apple Inc. の商標です。
- ・Windows は、米国 Microsoft Corporation の、米国およびその他の国における登録商標または商標です。
- •その他記載された会社名、製品名等は、各社の登録商標もしくは商標、または弊社の商標です。
- •本書は株式会社 MetaMoJi が作成したものであり、本書の著作権は、株式会社 MetaMoJi に帰属します。
- •本書の内容は予告なく変更することがあります。

2020年10月8日 © 2020株式会社 MetaMoJi

### 1 水準測量(器高式)を使う

テンプレートを利用して記入し、計画高と現況との高低差を自動計算する方法をご紹介します。

#### 1-1 用紙を追加する

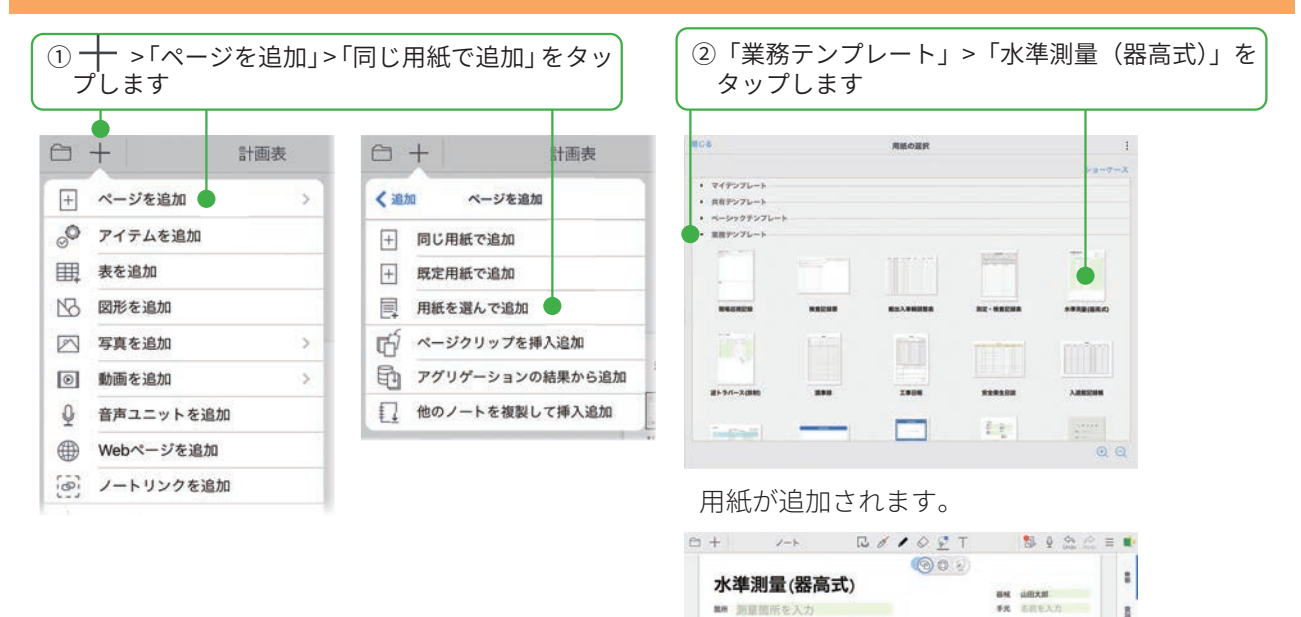

## 測量箇所を入力

BH 20190700 XX XEEAD

8.6 (0.00 mB00) F8.00 m 0m030 mm020 f m pi treta mp m m pi mm

NUMBER OF STREET

.

第載 加藤石を入力

-

1-2 日付や必要な情報を入力する

① 🖗 を選び、枠をタップします

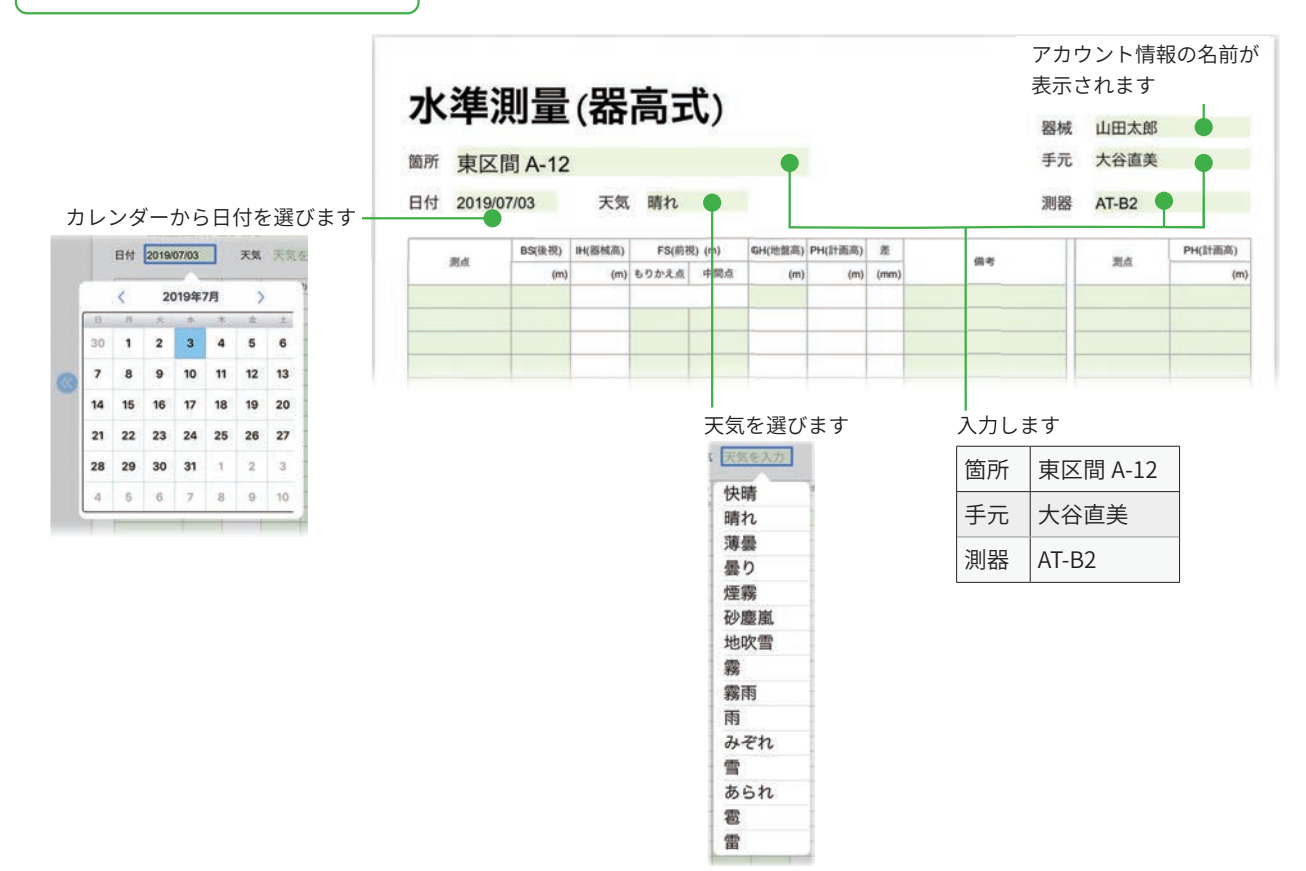

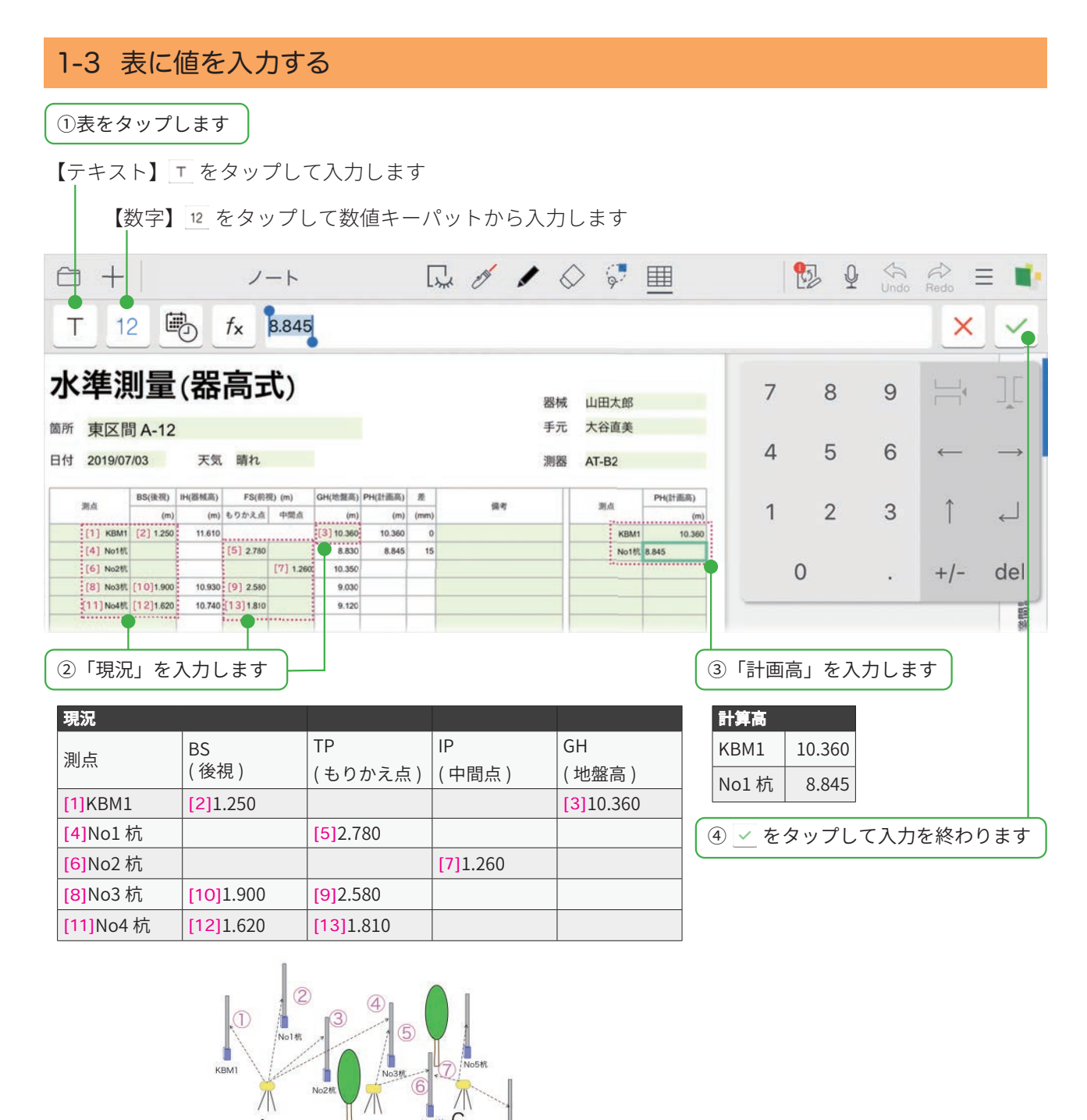

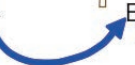

### レベルの移動

# 計画高と現況との高低差が自動計算されました。―

| PH(計画高) |      | 200 AV | 1 | 差    | PH(計画高) | GH(地盤高) | ) (m) | FS(前視 | IH(器核高) | BS(後視) |      |
|---------|------|--------|---|------|---------|---------|-------|-------|---------|--------|------|
| (m)     | 潤点   | 111-15 |   | (mm) | (m)     | (m)     | 中間点   | もりかえ点 | (m)     | (m)    | 測点   |
| 10.360  | KBM1 |        |   | 0    | 10.360  | 10.360  |       |       | 11.610  | 1.250  | KBM1 |
| 8.845   | No1杭 |        | 1 | 15   | 8.845   | 8.830   |       | 2.780 |         |        | No1杭 |
|         |      |        |   |      |         | 10.350  | 1.260 |       |         |        | No2杭 |
|         |      |        |   |      |         | 9.030   |       | 2.580 | 10.930  | 1.900  | No3杭 |
|         |      |        |   |      |         | 9.120   |       | 1.810 | 10.740  | 1.620  | No4杭 |

## 2 逆トラバース(放射)を使う

テンプレートを利用して、自動計算する方法をご紹介します。

#### 2-1 用紙を追加する

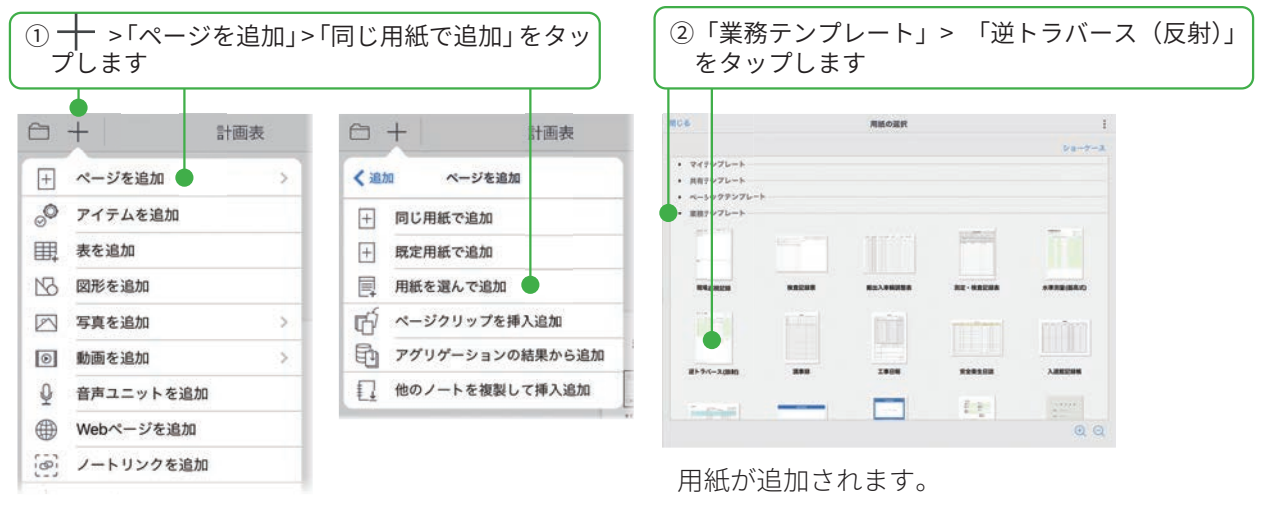

|                                        |                            |                            |                    | 0                        | 200        |       |                            |      |   |       |     |  |
|----------------------------------------|----------------------------|----------------------------|--------------------|--------------------------|------------|-------|----------------------------|------|---|-------|-----|--|
| L=15-                                  | 7 (粉計)                     |                            |                    |                          | 9          |       |                            |      | - |       |     |  |
| 1. 211                                 | ~ (16833)                  |                            |                    |                          |            |       |                            |      |   | 0.014 | 1.0 |  |
| 実験開催を入                                 | 200                        |                            |                    |                          |            |       |                            |      | - | _     |     |  |
|                                        |                            |                            |                    |                          |            |       |                            |      |   |       |     |  |
| 2019/07/05                             | CR ANGLAS                  |                            |                    |                          |            |       |                            |      |   |       |     |  |
| 2010/05                                | XRM                        | YAM                        |                    |                          | 10         | 1     | 10.0                       | 0    |   |       |     |  |
| 2010-0740 (                            | X011 (**)                  | - Y&H<br>(m)               |                    |                          | -          | 100   | 100                        | (9)  |   |       |     |  |
| 201905100      <br>8/8.4               | X88 AREAN<br>(**)          | - ¥8.8<br>(*)              |                    | L-18-12                  | 88<br>P    | 0 100 | 18A                        | (9)  |   |       |     |  |
| 20164740 )<br>8/8/A                    | X88 X89<br>(m)             | 7.8.9<br>(n)               |                    | €#R                      | 200 p      |       | 1/1/1<br>(17)              | (9)  |   |       |     |  |
| 20164740 1<br>8/9.4<br>8/9.4           | X8H (m)                    | YAM (m)                    | 87                 | 618-1R                   | 200<br>00  | 0 (8) | 788<br>(P)                 | (9)  |   |       |     |  |
| armetres      <br>BORA<br>E<br>E<br>BA | X818<br>(m)<br>X818<br>(m) | 7.83<br>(n)<br>7.83<br>(n) | 80<br>30<br>(R) (1 | 618-192<br>h<br>h) (191) | 100<br>100 |       | 大市為<br>(29)<br>大市為<br>(99) | (17) |   |       |     |  |

#### 2-2 日付や必要な情報を入力する

① 🖗 を選び、枠をタップします

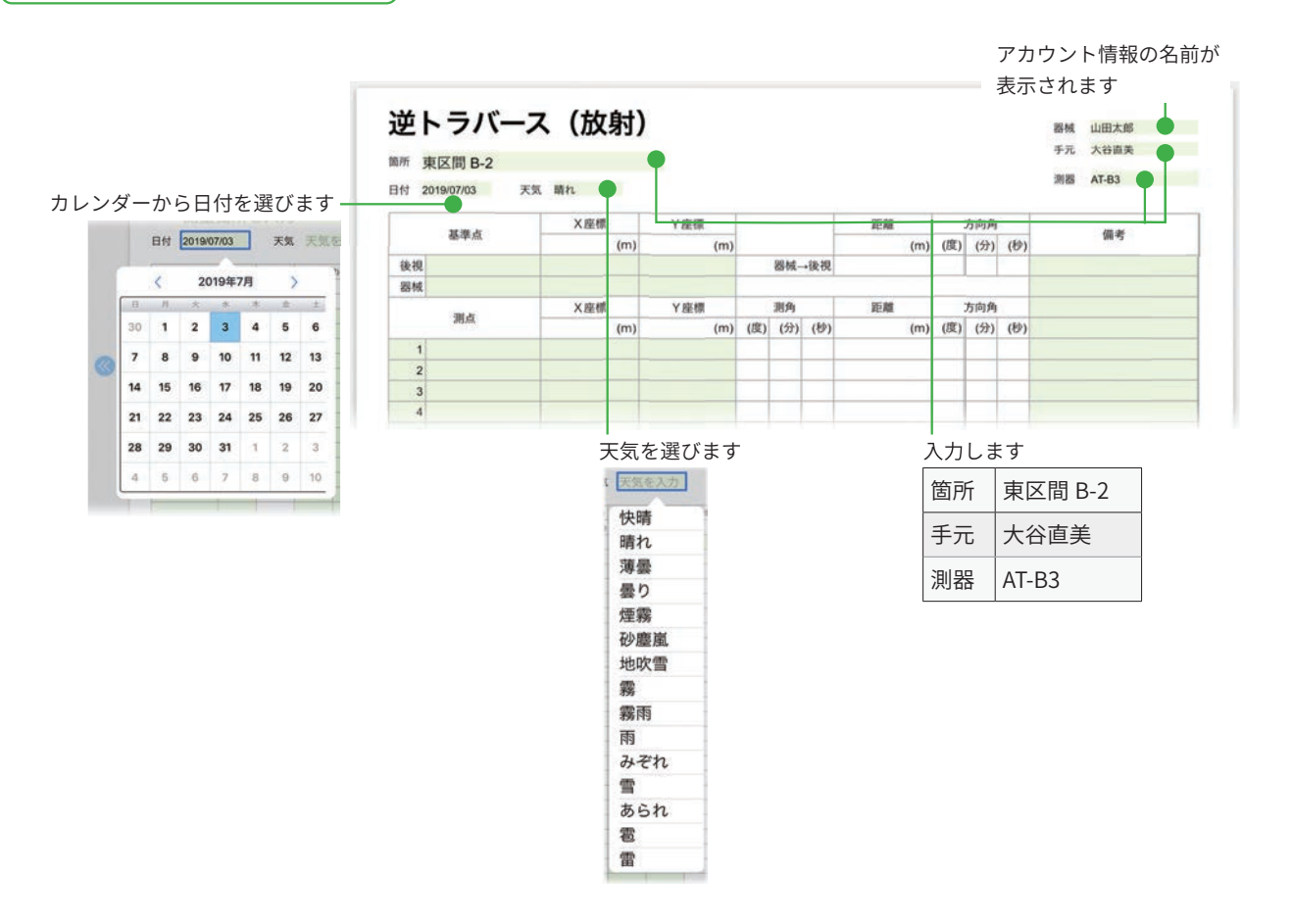

#### 2-3 表に値を入力する

①表をタップし、「後視」「器械」「No1~No5」のセルに入力します

No3

No4

No5

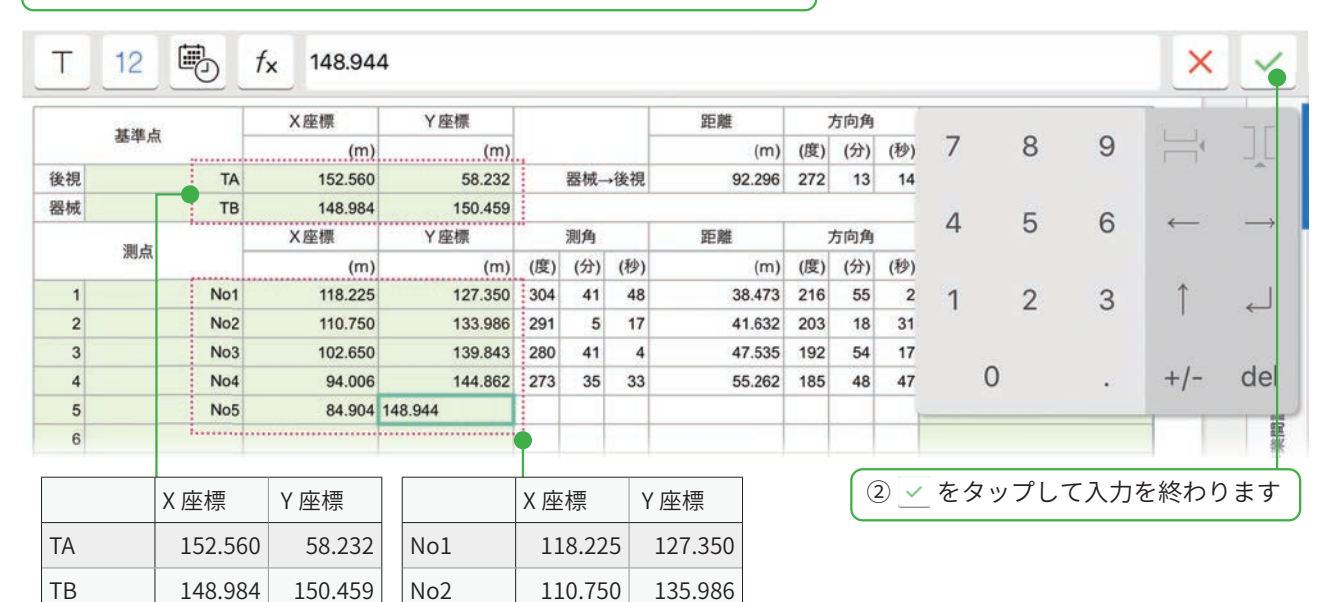

139.843

144.862

148.994

102.650

94.006

84.904

|--|

器械

(TB)

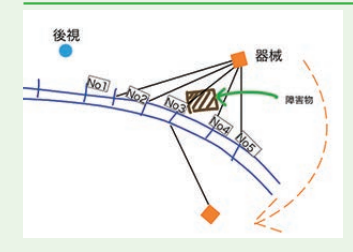

後視 (TA)

No1

障害物により丁張り設置場所が見通せない場合、新点を設置して解決し ます。新点を設置するには、テンプレートの右下にある座標計算を使い ます。

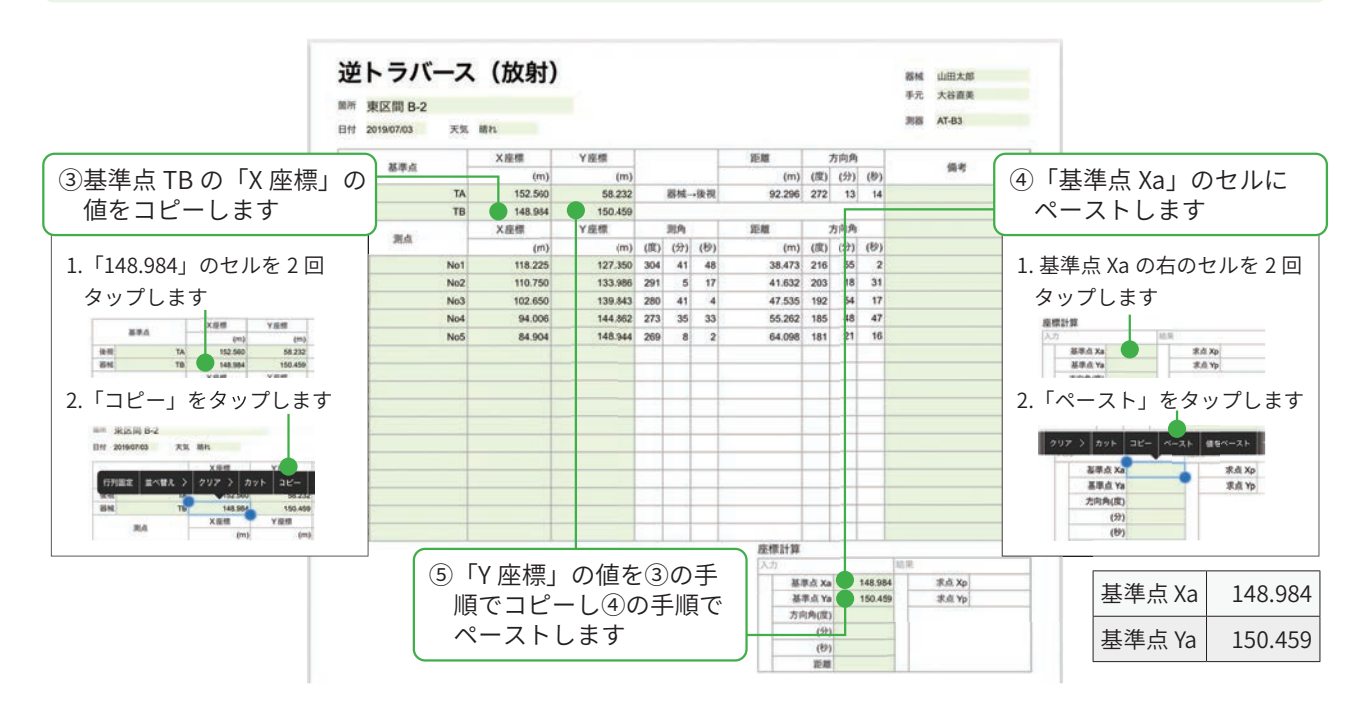

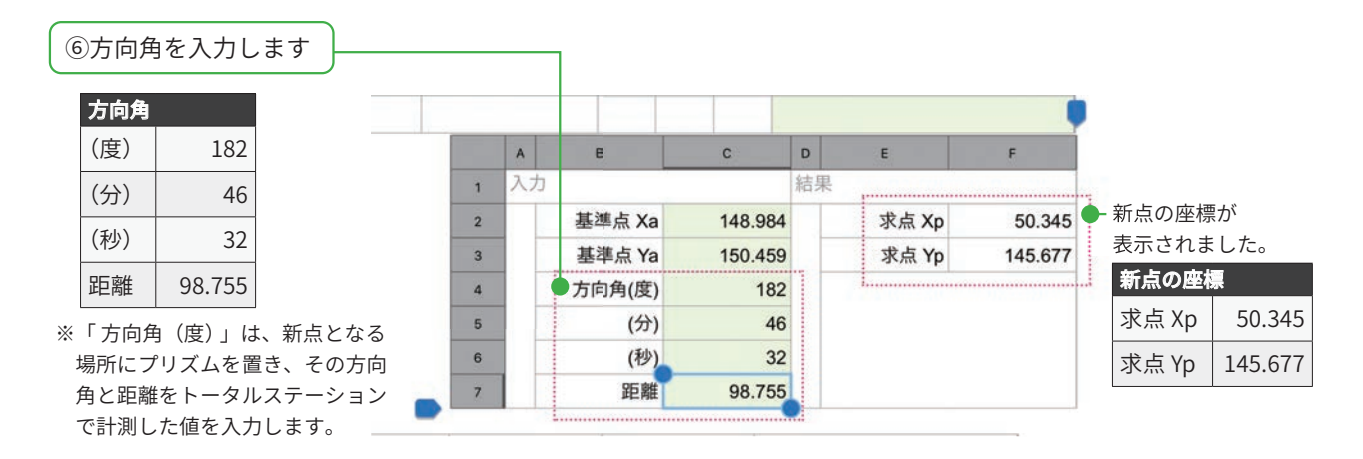

# 2-4 No3を求める① (アイテムを追加する)

アイテムから「逆トラバース(放射)」を追加します。

| 1   | - >「アイテム  | を追加」 | をタ | ップします |
|-----|-----------|------|----|-------|
| Ð   | +         | ノート  |    |       |
| +   | ページを追加    |      | >  |       |
| o   | アイテムを追加   |      |    |       |
| Щ   | 表を追加      |      |    |       |
|     | カレンダー     |      | >  |       |
| 120 | 図形を追加     |      |    |       |
|     | 写真を追加     |      | >  |       |
| ۲   | 動画を追加     |      | >  |       |
| Ŷ   | 音声ユニットを追  | 加    |    |       |
|     | Webページを追加 |      |    |       |
|     |           |      |    |       |

| ō                |                               | アイテム      |       |             |
|------------------|-------------------------------|-----------|-------|-------------|
|                  |                               |           |       | Sea-1       |
| 共有アイテム<br>業務アイテム |                               |           |       |             |
|                  | 200 - <sup>200</sup> - 200 f. | 1.0 0 000 |       | 12140       |
| 258              | <b>PR728</b>                  | -         | ***** | トラバース(設制)   |
|                  | - 1r                          | Ter (y    |       | Tanca ( els |
| 違トラバース(放射)       |                               | 方向角計算     | 後方交会法 | *****       |
| The A            | THE NY                        | Time      | 3012  | 3 march 14  |

アイテムが追加されます。適切な場所に移動します。

| 13.                                                                                                    |                            |                            |     |                  |                  |     |            |            |                            |               |      |         |         |
|----------------------------------------------------------------------------------------------------|----------------------------|----------------------------|-----|------------------|------------------|-----|------------|------------|----------------------------|---------------|------|---------|---------|
| 14                                                                                                    |                            |                            |     |                  |                  |     |            |            |                            |               |      |         |         |
| 15                                                                                                    |                            |                            |     |                  |                  |     |            |            |                            |               |      |         |         |
| 16                                                                                                    |                            |                            |     |                  |                  |     |            |            |                            |               |      |         |         |
|                                                                                                    |                            |                            |     |                  |                  | 应相2 | 38         |            |                            |               |      |         |         |
|                                                                                                    |                            |                            |     |                  |                  |     |            |            |                            |               | 拉莱   |         |         |
|                                                                                                    |                            |                            |     |                  |                  |     | 基準         | il Xa      |                            | 48.984        | K L  | R.f. Xp | 50.34   |
|                                                                                                    |                            |                            |     |                  |                  |     | 故事.        | ili Ya     |                            | 150.459       |      | 滚击 Yp   | \$45.67 |
|                                                                                                    |                            |                            |     |                  |                  |     | 方向的        | 100        |                            | 182           | ŝ 🗌  |         |         |
|                                                                                                    |                            |                            |     |                  |                  |     |            | (97)       |                            | - 44          | ¥    |         |         |
|                                                                                                    |                            |                            |     |                  |                  |     |            | (8)        |                            | 32            |      |         |         |
|                                                                                                    |                            |                            |     |                  |                  |     |            | 25.88      |                            | 98.755        | R. I |         |         |
|                                                                                                    |                            |                            |     |                  |                  |     |            |            |                            |               |      |         |         |
| <b>逆トラバース(放射)</b>                                                                                                    |                            |                            |     |                  |                  | h_1 |            |            |                            |               |      |         |         |
| 逆トラバース (放射)                                                                                                    | XBE                        | YÆR                        |     |                  |                  | 214 |            |            | 方向角                        | in the second |      |         |         |
| 速トラバース (放射)<br>基準点                                                                                                    | X 臣相<br>(m)                | Y產標<br>(m)                 |     |                  |                  |     | (m)        | (11)       | 方向角<br>(治)                 | (8)           |      | 84      |         |
| 送トラバース (放射)<br>基準点<br>後初                                                                                                    | X皇信<br>(m)                 | Y座標<br>(m)                 |     | 8141             | R-RE             | 214 | (m)        | (11)       | 方向角<br>(分)                 | (8)           |      | 94      |         |
| 送トラバース (放射)<br>基準点<br>後祝<br>器械                                                                                                    | X 座標<br>(m)                | Y座標<br>(m)                 |     | 8M1              | R-RE             | 204 | (m)        | (11)       | 方向角<br>(治)                 | (8)           |      | 81      |         |
| <ul> <li>ボース(放射)</li> <li>基準点</li> <li>後初</li> <li>器4(</li> </ul>                                                                                                    | X章標<br>(m)<br>X章標          | Y邊標<br>(m)<br>Y邊標          |     | 8%-4             | R-RE             | 2.0 | (m)        | (11)       | 方向角<br>(分)<br>方向角          | (8)           |      | 84      |         |
| 選トラバース (放射)<br>基準点<br>後初<br>昭和<br><u>第</u> 点                                                                                                    | X 臣標<br>(m)<br>X 臣標<br>(m) | Y 遊標<br>(m)<br>Y 遊標<br>(m) | (8) | 器械 <br>肥角<br>(注) | <b>政府</b><br>(世) | 210 | (m)<br>(m) | (11)       | 方向角<br>(分)<br>方向角<br>(分)   | (8)           |      | 94      |         |
| 送トラバース(放射)<br>基準点<br>後視<br>器紙<br>測点<br>1                                                                                                    | X 是標<br>(m)<br>X 应感<br>(m) | Y邊標<br>(m)<br>Y 邊際<br>(m)  | (8) | 器械               | <b>股市</b> (行)    | 28  | (m)<br>(m) | (R)<br>(R) | 方向角<br>(注)<br>方向角<br>(注)   | (8)<br>(8)    |      | 94      |         |
| <ul> <li>ボース(放射)</li> <li>基準点</li> <li>株羽</li> <li>数項</li> <li>周点</li> <li>1</li> <li>2</li> </ul>                                                                                                    | X章帽<br>(m)<br>X章帽<br>(m)   | Y座標<br>(m)<br>Y座標<br>(m)   | (8) | 器械 <br>原角<br>(分) | e.根              | 210 | (m)<br>(m) | (R)<br>(R) | 方向角<br>(注)<br>方向角<br>(注)   | (8)           |      | 94      |         |
| <ul> <li>波トラバース(放射)</li> <li>基準点</li> <li>後初</li> <li>単点</li> <li>単点</li> <li>1</li> <li>2</li> <li>3</li> </ul>                                                                                                    | X章標<br>(m)<br>X章標<br>(m)   | Y座標<br>(m)<br>Y座標<br>(m)   | (8) | 器械1<br>肥角<br>(分) | (例)              | 58  | (m)<br>(m) | (2)        | 方向角<br>(分)<br>方向角<br>(分)   | (8)           |      | 94      |         |
| 送トラバース(放射)<br>基準点<br>取用<br>部相<br>別点<br>1<br>2<br>3<br>4                                                                                                    | X章傅<br>(m)<br>(m)<br>(m)   | (m)<br>人物編<br>人物編          | (8) | 器械 <br>現為<br>(分) | (U)              | 210 | (m)<br>(m) | (8)        | 方向角<br>(分)<br>方向角<br>(分)   | (8)           |      | 98      |         |
| <ul> <li>ボラバース(放射)</li> <li>基準点</li> <li>株準点</li> <li>株</li> <li>株</li> <li>株</li> <li>株</li> <li>株</li> <li>株</li> <li>株</li> <li>株</li> <li>株</li> <li>株</li> <li>株</li> <li>株</li> <li>株</li> <li>株</li> <li>株</li> <li></li> <li></li></ul> | X æ應<br>(m)<br>X æ應<br>(m) | (m)<br>大管編<br>人管編          | (8) | 器械               | (97)             | 28  | (m)<br>(m) | (11)       | 方向(角<br>(分)<br>万向(角<br>(分) | (8)           |      | 98      |         |

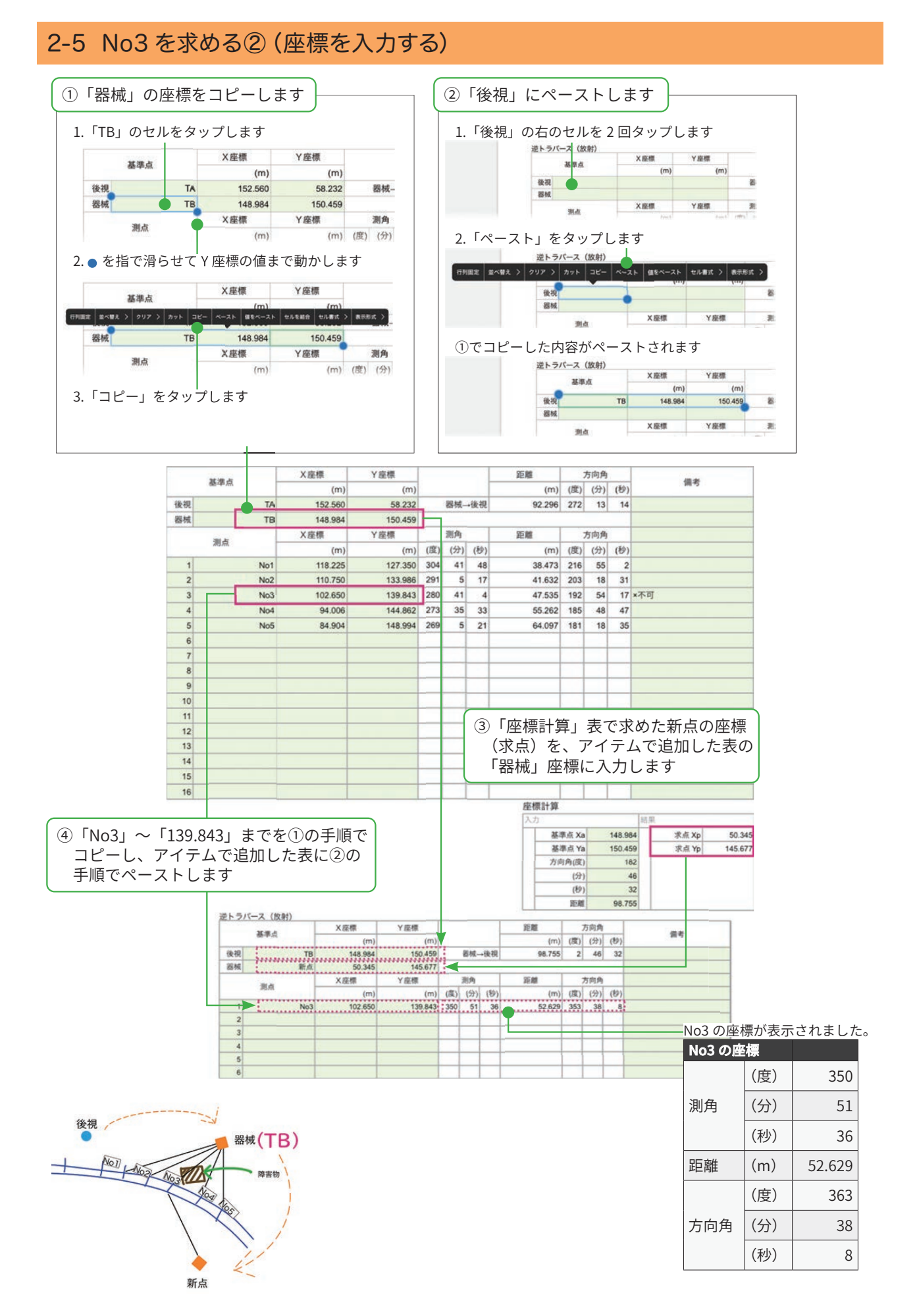

# 3 土木アイテム一覧

#### ●トラバース(放射)

|    | 11 30 .5 |     | X座標 |     | Y座標 |       | 距離  | 3   | 方向角 |     | 准来 |
|----|----------|-----|-----|-----|-----|-------|-----|-----|-----|-----|----|
|    | 整华品      |     |     | (m) | (m) |       | (m) | (度) | (分) | (秒) | 調考 |
| 後視 |          |     |     |     |     | 器械→後視 |     |     |     |     |    |
| 器械 |          |     |     |     |     |       |     |     |     |     |    |
|    | Stat Ja  | 4   | 観測角 |     | 距離  | X座標   | Y座標 |     | 方向角 |     |    |
|    | 測点       | (度) | (分) | (秒) | (m) | (m)   | (m) | (度) | (分) | (秒) |    |
| 1  |          |     |     |     |     |       |     |     |     |     |    |
| 2  |          |     |     |     |     |       |     |     |     |     |    |
| 3  |          |     |     |     |     |       |     |     |     |     |    |
| 4  |          |     |     |     |     |       |     |     |     |     |    |
| 5  |          |     |     |     |     |       |     |     |     |     |    |
| 6  |          |     |     |     |     |       |     |     |     |     |    |

#### ●逆トラバース(放射)

|    | 其進占             | ×座標 | Y座標 |     |     |     | 距離  | 距離 方向角 |     |     | 進步    |
|----|-----------------|-----|-----|-----|-----|-----|-----|--------|-----|-----|-------|
|    | 30-0-0 <i>m</i> | (m) | (m) |     |     |     | (m) | (度)    | (分) | (秒) | 1H 75 |
| 後視 |                 |     |     |     | 器械  | •後視 |     |        |     |     |       |
| 器械 |                 |     |     |     |     |     |     |        |     |     |       |
|    | 301 Je          | X座標 | Y座標 |     | 測角  |     | 距離  |        | 方向角 |     |       |
|    | 測点              | (m) | (m) | (度) | (分) | (秒) | (m) | (度)    | (分) | (秒) |       |
| 1  |                 |     |     |     |     |     |     |        |     |     |       |
| 2  |                 |     |     |     |     |     |     |        |     |     |       |
| 3  |                 |     |     |     |     |     |     |        |     |     |       |
| 4  |                 |     |     |     |     |     |     |        |     |     |       |
| 5  |                 |     |     |     |     |     |     |        |     |     |       |
| 6  |                 |     |     |     |     |     |     |        |     |     |       |

#### ●座標計算

| 入 | b      | 結果    | · · •    |
|---|--------|-------|----------|
|   | 基準点 Xa | 求点 Xp | X        |
|   | 基準点 Ya | 求点 Yp | (Xp, Yp) |
|   | 方向角(度) |       | 方向会      |
|   | (分)    |       |          |
|   | (秒)    |       |          |
|   | 距離     |       | (Xa, Ya) |

#### ●座標計算

| 入ナ | כ      | 結果     | ×↑       |
|----|--------|--------|----------|
|    | 基準点 Xa | 方向角(度) | (Xp, Yp) |
|    | 基準点 Ya | (分)    | 51510    |
|    | 視準点 Xp | (秒)    | 12       |
|    | 視準点 Yp | 距離     | (Xa, Ya) |

#### ●後方交会法

| 入力 |       | 結果        |  |
|----|-------|-----------|--|
|    | 座標 Xa | 求点 Xp     |  |
|    | Ya    | Yp        |  |
|    | 距離 ap | 夾角 apb(度) |  |
|    | 座標 Xb | (分)       |  |
|    | Yb    | (秒)       |  |
|    | 距離 bp |           |  |

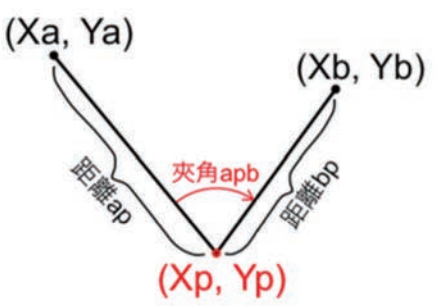

●中央縦距法

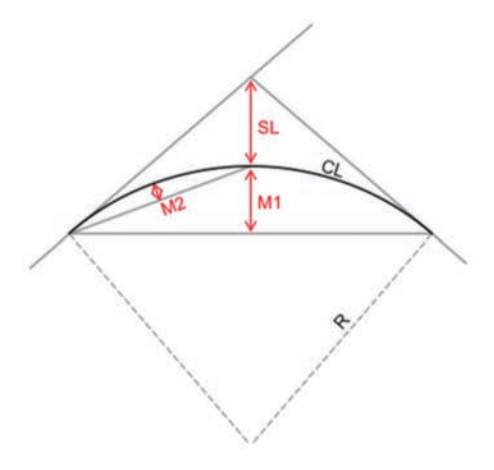

| 入力     | 結果       |
|--------|----------|
| 半径(R)  | 中央縦距(M1) |
| 弧長(CL) | 中央縦距(M2) |
|        | 外線長(SL)  |

#### ●単曲線の要素計算

| 入力 |        | 結果           | (度) | (分) | (秒) |  |
|----|--------|--------------|-----|-----|-----|--|
|    | 半径(R)  | 半径(R) 交角(IA) |     |     |     |  |
|    | 弧長(CL) | 偏角(θ)        |     |     |     |  |
|    | 10     | 弦長(L)        |     |     |     |  |
|    |        | 中央縦距(M)      |     |     |     |  |
|    |        | 外線長(SL)      |     |     |     |  |
|    |        | 接線長(TL)      |     |     |     |  |

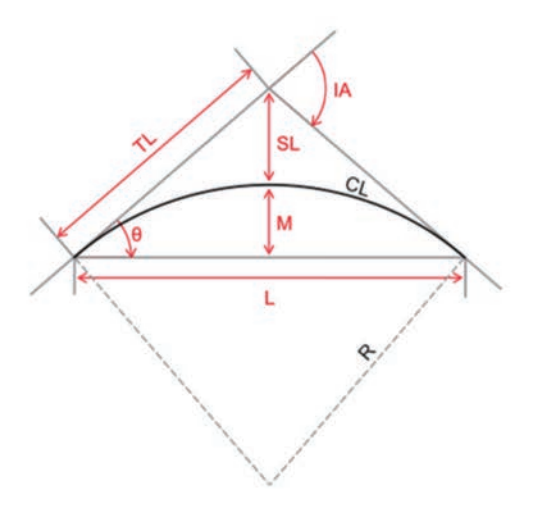

#### ●交点座標(4点)

| 直線A | 結果   |
|-----|------|
| X1  | 求点Xp |
| Y1  | 求点Yp |
| X2  |      |
| Y2  |      |
| 直線B |      |
| X3  |      |
| Y3  |      |
| X4  |      |
| Y4  |      |

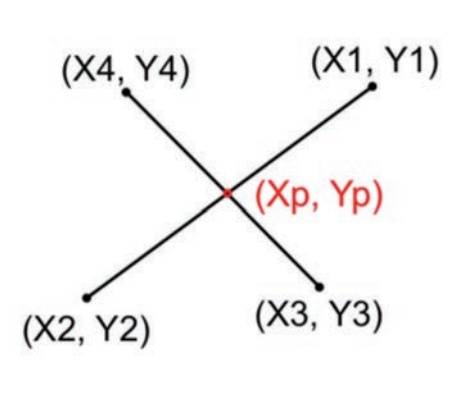

#### ●交点座標(3点1方向)

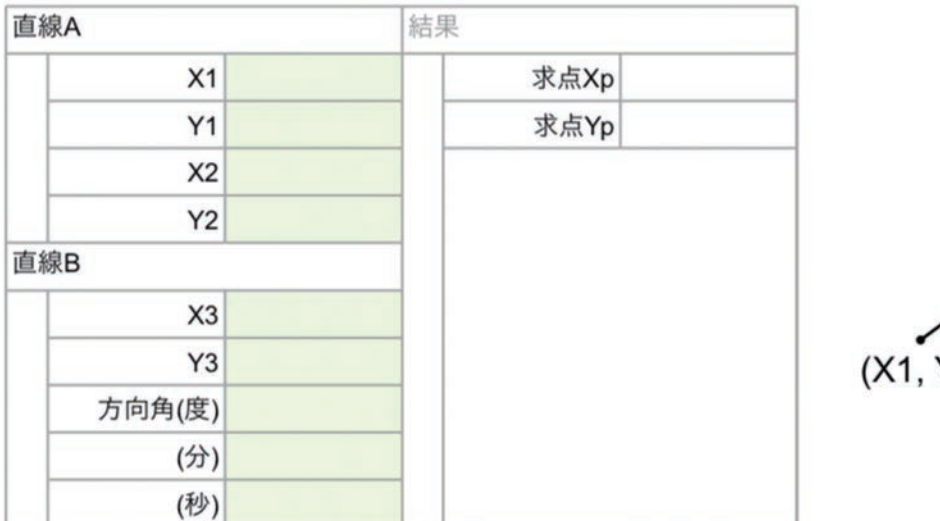

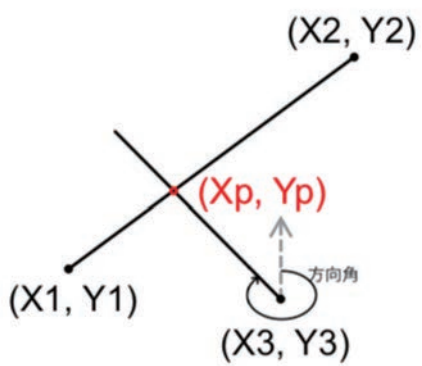

#### ●交点座標(2点2方向)

| 直線A    | 結果   |
|--------|------|
| Xa     | 求点Xp |
| Ya     | 求点Yp |
| 方向角(度) |      |
| (分)    |      |
| (秒)    |      |
| 直線B    |      |
| Xb     |      |
| Yb     |      |
| 方向角(度) |      |
| (分)    |      |
| (秒)    |      |

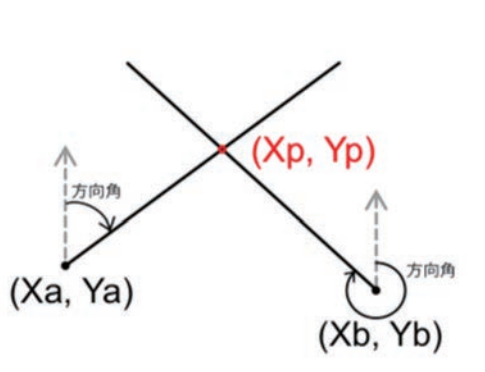

#### ●垂線計算(座標2点)

| 直移 |     |  | 結果 |    |        |                 |            |     |     |     |             |
|----|-----|--|----|----|--------|-----------------|------------|-----|-----|-----|-------------|
|    | Xa  |  |    |    |        |                 |            |     |     |     |             |
|    | Ya  |  |    |    |        |                 |            |     |     | - 1 | (Xb, Yb)    |
|    | Xb  |  |    |    |        |                 |            |     |     | - 1 |             |
|    | Yb  |  |    |    |        |                 |            |     |     | _   |             |
| 任意 | の座標 |  |    | 交点 | 蛮標P    | CE ME (A D)     | IS IN FLAX | 点交  | への方 | 向角  | AP (Xp, Yp) |
| Xc | Yc  |  | Хр | Yp | 距離(AP) | <b>生</b> 綵 夭(L) | (度)        | (分) | (秒) |     |             |
|    |     |  |    |    |        |                 |            |     |     |     |             |
|    |     |  |    |    |        |                 |            |     |     |     | 方向          |
|    |     |  |    |    |        |                 |            |     |     |     | (Xa, Ya)    |
|    |     |  |    |    |        |                 |            |     |     |     | (AC, TC)    |
| ľ  |     |  |    |    |        |                 |            |     |     |     |             |

#### ●垂線計算(方向角)

| ENR    |    | 結果 |       |  |        |     |     |     |
|--------|----|----|-------|--|--------|-----|-----|-----|
| Xa     |    |    |       |  |        |     |     |     |
| Ya     |    |    |       |  |        |     |     |     |
| 方向角(度) |    |    |       |  |        |     |     |     |
| (分)    |    |    |       |  |        |     |     |     |
| (秒)    |    |    |       |  |        |     |     |     |
| 任意の座標  |    | 交  | 交点座標P |  | 垂線長(L) | 交点  | への方 | 向角  |
| Xc     | Yc | Хр | Yp    |  |        | (度) | (分) | (秒) |
|        |    |    |       |  |        |     |     |     |
|        |    |    |       |  |        |     |     |     |
|        |    |    | -     |  |        |     |     |     |
|        |    |    |       |  |        |     |     |     |

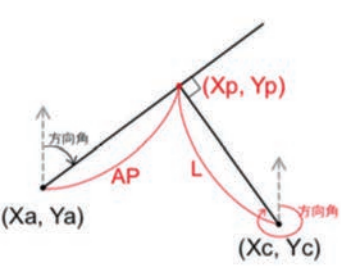